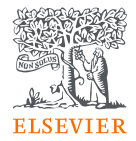

# Funding Institutional Quick Start Guide

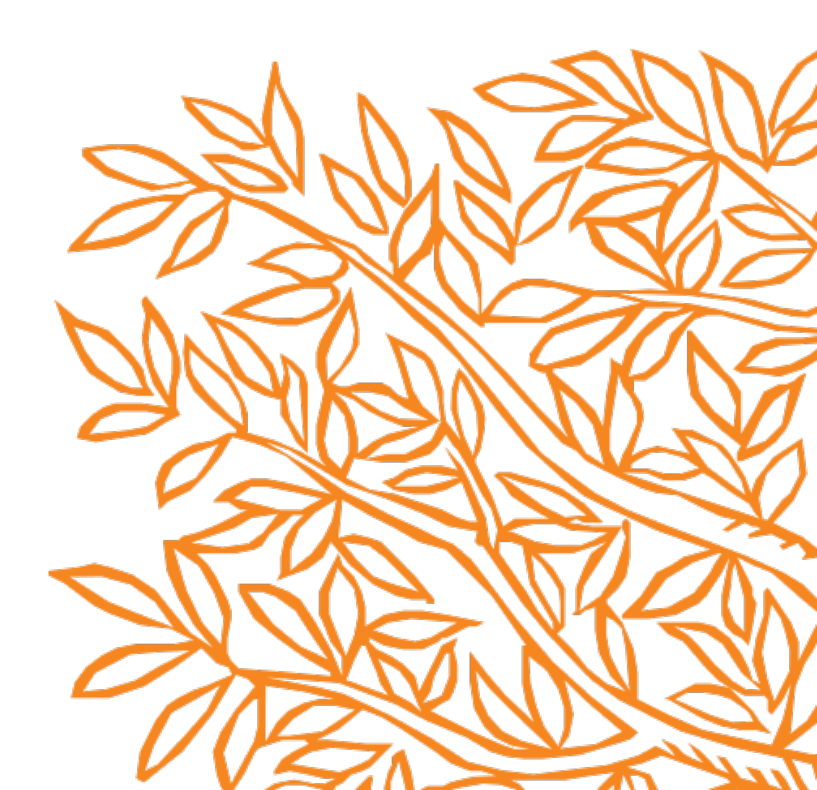

# **Search for Funding**

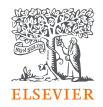

- There are three ways to search for funding data in Funding Institutional:
  - Through the search bar on the start page,
  - Using the predefined Trending Research Areas, or
  - Navigating to the **search page**.
- When conducting your own search (not a using a predefined area), you search all fields (title, description, eligibility etc.) of the funding opportunities, awarded grants or funder profiles.
- To search in specific fields (title, description, eligibility etc.), you may use the <u>field codes</u>.
- You can build your own search combining keywords using the Boolean Operators.
- The results of searches by default are ranked by relevancy.

# Using the search bar on the start page

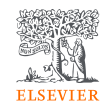

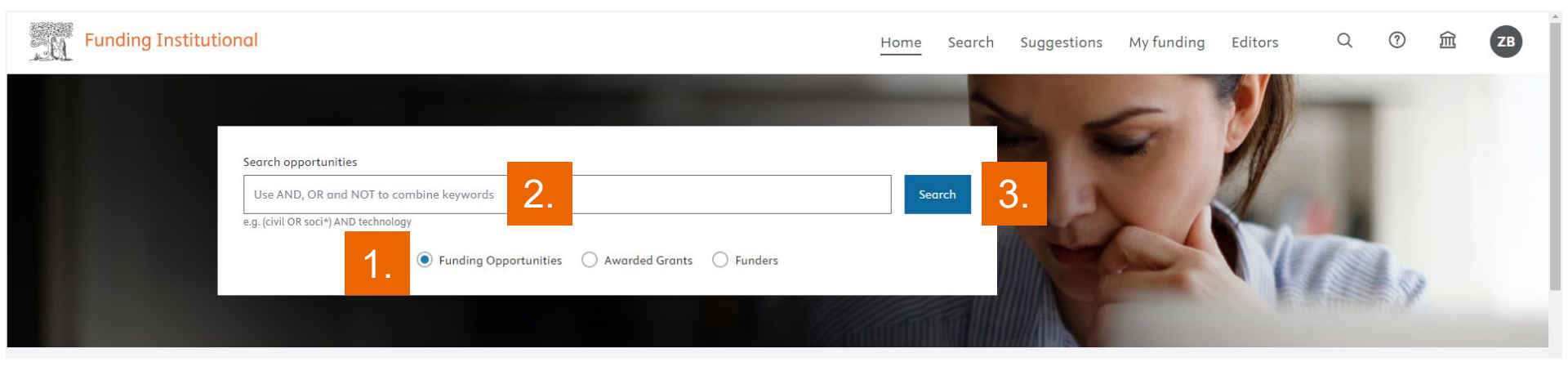

- 1. Select the type of data you would like to search under the search bar.
- 2. Enter your search terms in the search box.
- 3. Click Search.

#### Using the Trending Research Areas

N

| Yunding Institutional Home Search Suggestions My funding Editors Q ③ 谊 Z                                                                                                    | Trending Research<br>Area.                                  |
|----------------------------------------------------------------------------------------------------|-------------------------------------------------------------|
| Search opportunities                                                                                                    | 2 Click on the hyperlinked                                  |
| Use AND, OR and NOT to combine keywords Search                                                                                                    | number of funding                                           |
| e.g. (avid OR soci <sup>1</sup> ) AND technology                                                                                                    |                                                             |
| Funding Opportunities Awarded Grants Funders                                                                                                    | awarded grants.                                             |
|                                                                                                    | 3 Add filters to your                                       |
|                                                                                                    | search on funding type                                      |
|                                                                                                    | eligibility funder                                          |
| Trending Research Areas 🛛 🔤 🚹                                                                                                    | information and maral                                       |
| UN Sustainable Development Goals - SDGs Curated Research Areas                                                                                                    | Information and more:                                       |
| Artificial Intelligence                                                                                                    |                                                             |
| Artificial intelligence COVID-19 Research General Covid-19 Research General Covid-19 Research Ge |                                                             |
| 124087 owards > 21541 owards > 21541 owards > Opportunities Awarded grants Funders                                                                                                    |                                                             |
| mpox (monkeypox)                                                                                                    |                                                             |
| 4 opportunities > 55 opportunities > 143 opportunities > carrely opportunities                                                                                                    | 1.252 Euroding opportunities                                |
| 195 overds > 5002 overds > 15486 overds > Curated Research Areas: Artificial Intelligence X Q                                                                                                    | 1,252 Funding opportunities                                 |
| Quantum Metrology Quantum Sensing Quantum Simu Advanced counts                                                                                                    | Curated Research Areas: Artificial Intelligence × Clear all |
|                                                                                                    |                                                             |
| 539 overds > 1226 overds > 556 overds >                                                                                                    | Save search and find opportunities faster next time.        |
| ote, there are in total three kinds of Trending Research Areas:                                                                                                    | ☐ All ✔ 0 selected ☆ Track ≪ Share 🗗 Send to                |
|                                                                                                    | Dept Deptered Followship in Deptidies Apping                |
| <ul> <li>Institutional research Area are optional and set up your own</li> <li>Filter by limited submission</li> </ul>                                                                                                    | Post-Doctoral Fellowship in Precision Agricu                |
| institution                                                                                                    | Fundação de Amparo à Pesquisa do Estado de São Pau          |

Show only new opportunities added since:

in crops with asynchronous productio... Read more

Deadline in about 5 weeks Application, 31-Oct-2024

🛧 Track 👒 Share 🔂 Send to Pure

Graduate students

曲

- UN SDGs define societally relevant areas of research, —
- Curated Research Areas other impactful fields of research. -

### Using the search page

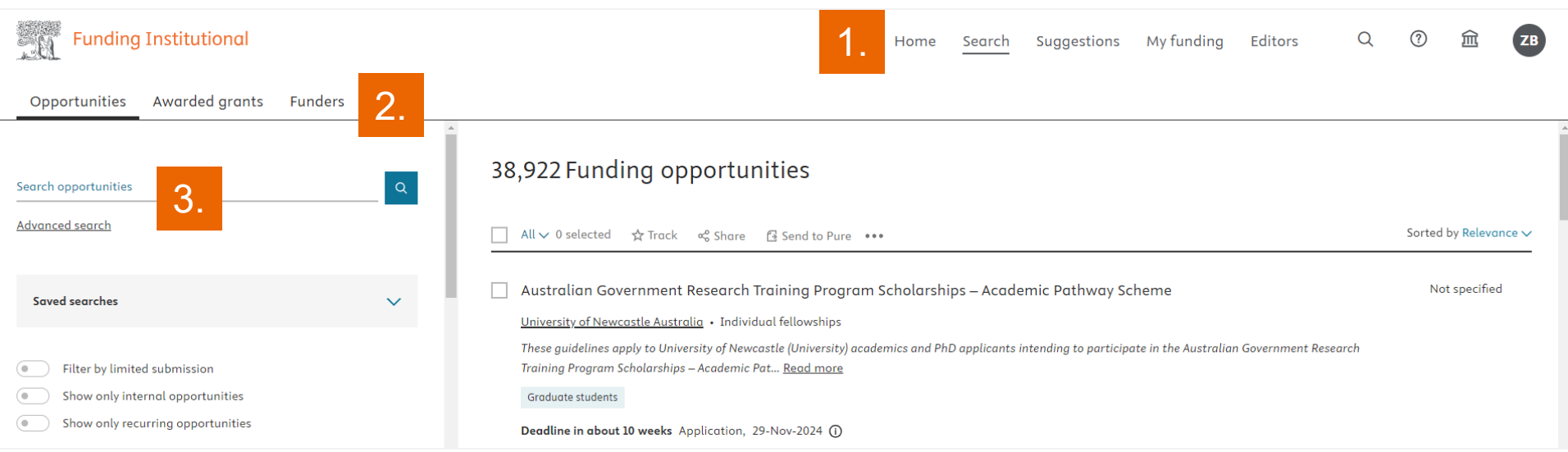

- 1. Navigate the top right-hand spine menu from 'Home' to Search'.
- 2. You will have the option to search for Opportunities, Awarded grants or Funders, through the left-hand spine menu right above the search bar.
- 3. You may use the search bar to build your search queries, or conduct an advanced search clicking on the 'Advanced search' button right under the search bar.

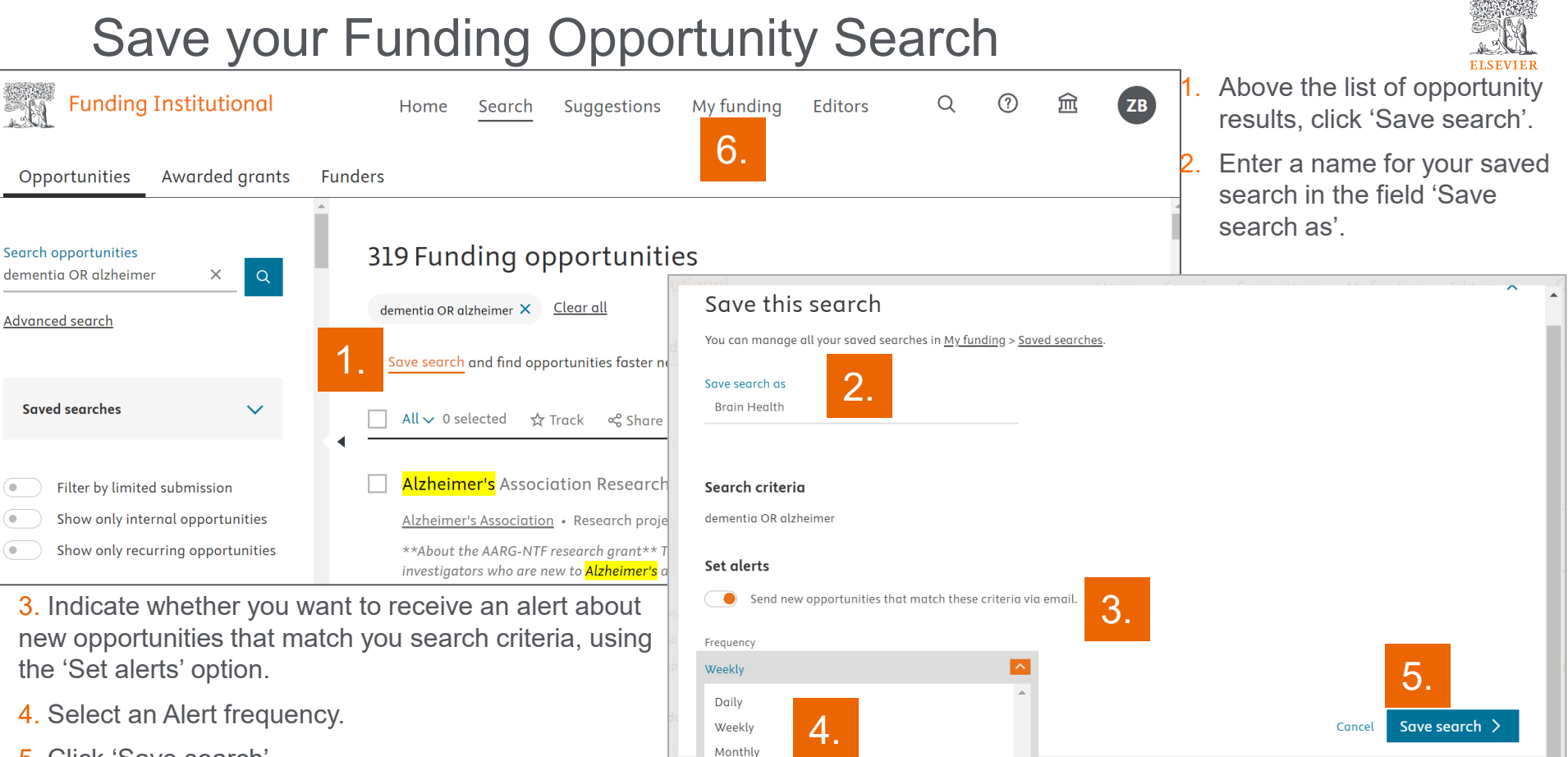

- 5. Click 'Save search'.
- 6. You can find and manage your saved searches under 'My Funding'.

### **Tracking Funding Opportunities**

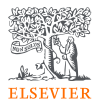

- Tracking Funding Opportunities in your Funding Institutional account allows you to:
  - easily find and monitor changes,
  - set your own deadlines, and
  - get alerted on approaching deadlines.
- You can set alerts if you want to be notified when the metadata of a tracked opportunity is changed, or the deadlines are approaching and assign opportunities to groups.
- Your can find, manage and share your tracked opportunities and groups under 'My Funding'.

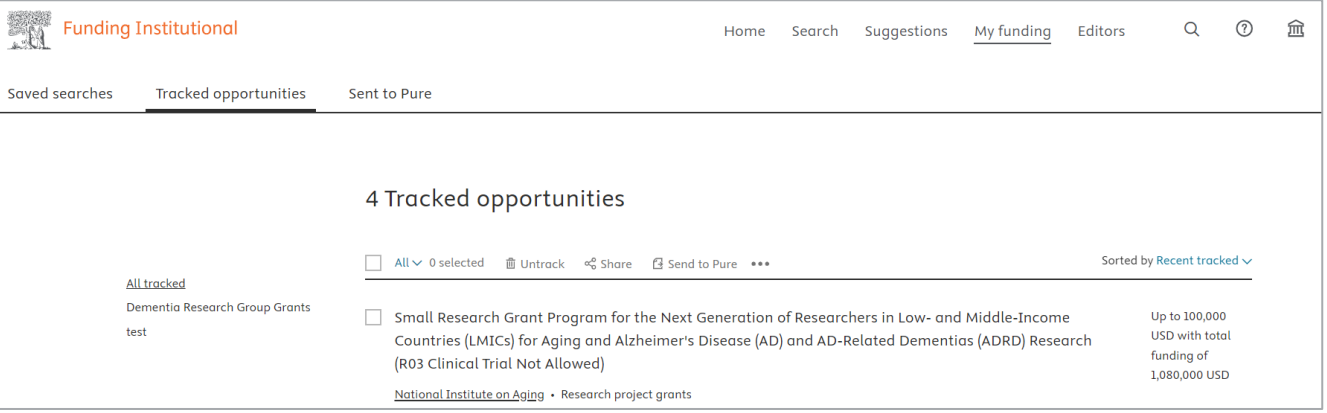

# **Tracking Funding Opportunities**

There are two ways to track funding opportunities:

- 1. From the search results list.
- 2. From an Opportunity Details page.

| ← Back to results             |                           |                                                                        |  |  |
|-------------------------------|---------------------------|------------------------------------------------------------------------|--|--|
|                               | <mark>Dementia</mark> Dis | <mark>Dementia</mark> Discovery Fund                                   |  |  |
|                               | ID: 501300251934 • Resear | ID: 501300251934 • Research project grants • Last updated: 06-Oct-2020 |  |  |
|                               | 2. ☆ <u>Track</u>         | Send to Pure 🛛 Add opportunity notes 🖄 Add funder notes                |  |  |
|                               | Opportunity details       | Similar Opportunities Should I apply?                                  |  |  |
| Overview                      | Participating funders     | Alzheimer's Research UK                                                |  |  |
| Description                   | Amount                    | Up to 1,000,000 USD 💿                                                  |  |  |
| Eligibility<br>Announcement 7 | Applicant type            | Mid-career and experienced researchers                                 |  |  |
|                               | Subject areas             | Medicine / Neurology (clinical);                                       |  |  |
|                               |                           | Neuroscience / Neurology;                                              |  |  |
|                               |                           | Nursing / Research and Theory;                                         |  |  |

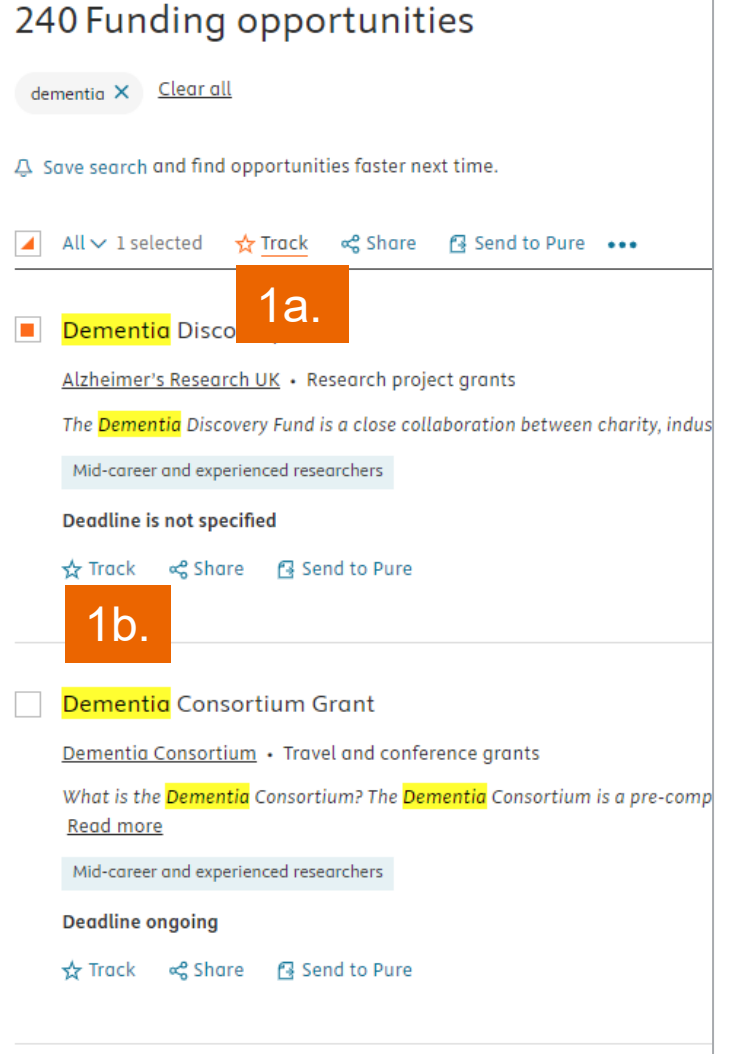

# **Tracking Funding Opportunities**

From the Track opportunity window, you have option to do one of the following:

**1a**. If you have already created groups, you can choose the existing group name under 'Assign to group'.

**1b**. If you haven't created any groups or want to create a new group, click on 'Create new group', then type the name of the group and click on the 'Create' button.

2. A tracked opportunity can be assigned to multiple groups, either new or already created. Just select multiple groups by simply clicking on them.

**3**. When finished, click on 'Track Opportunity'.

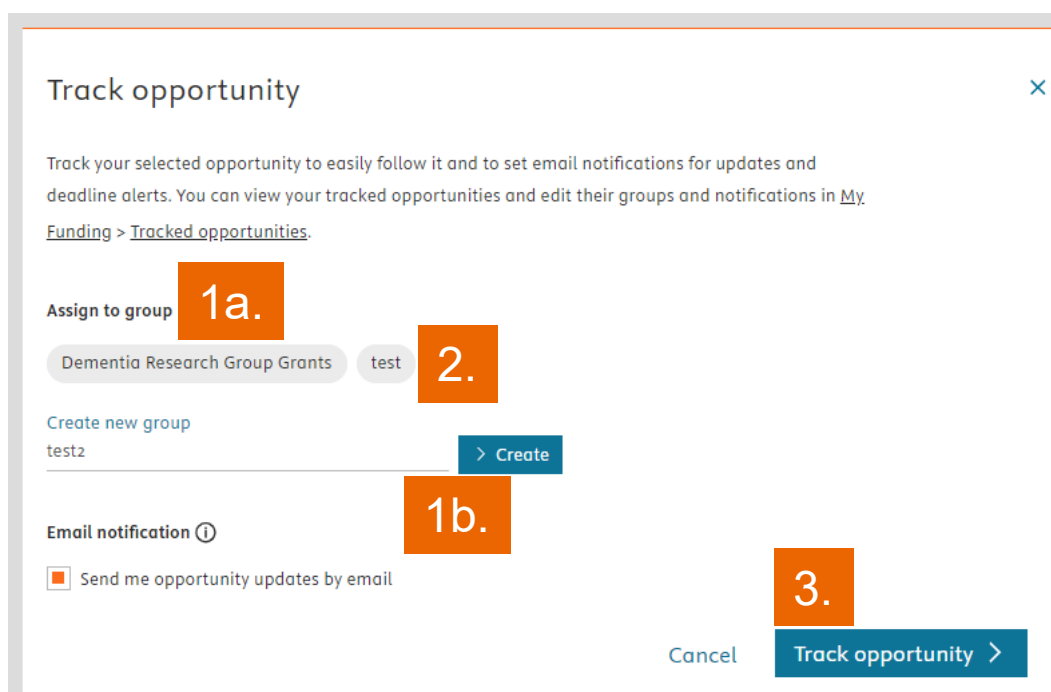

# Sharing Funding Opportunities

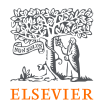

You can share Funding opportunities with peers from Funding Institutional:

- 1. from the search results list and
- 2. from the Opportunity details page.

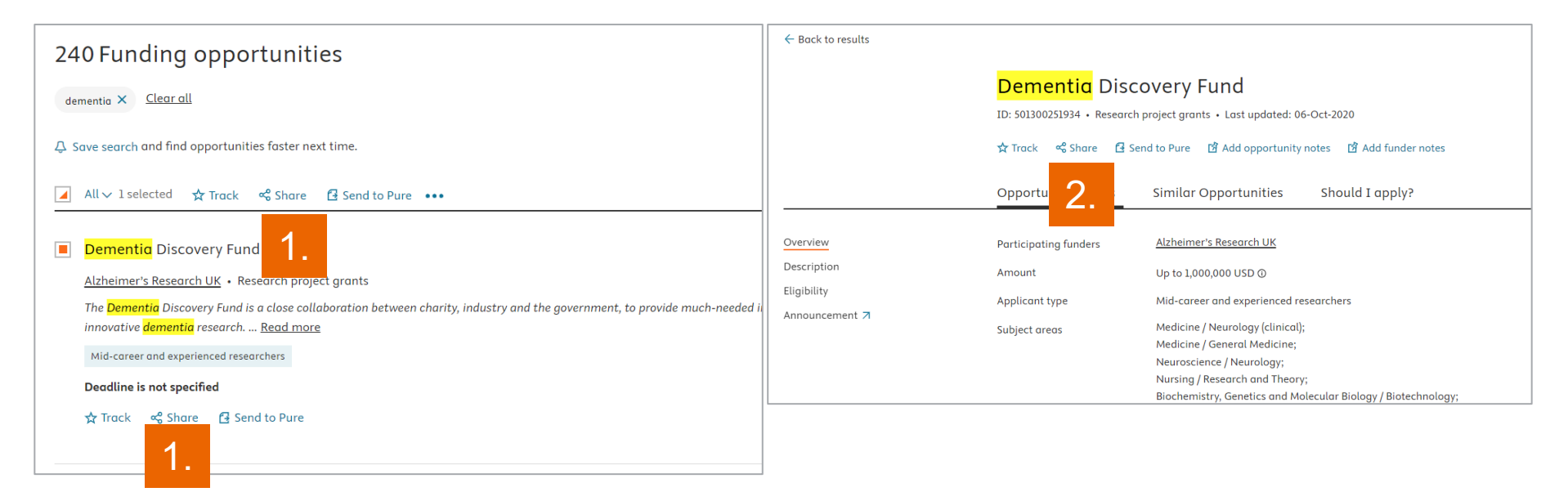

# **Sharing Funding Opportunities**

ELSEVIER

From the Share opportunity window, you have option to do one of the following:

- Enter one or more e-mail addresses of the people that you wish to share the opportunity with.
- Include an optional message. Note, the prefilled text can be edited.
- 3. Click Share opportunity.
- 4. Or simply copy the link of the opportunity and share.

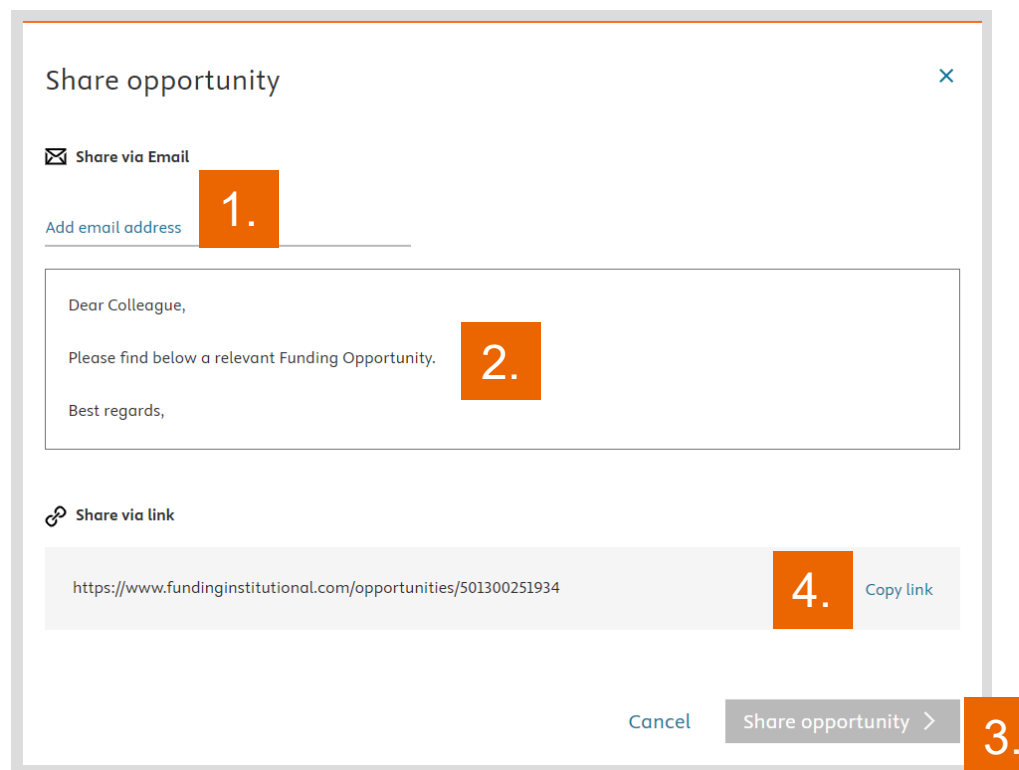

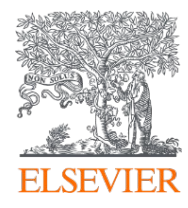

# Thank you

www.fundinginstitutional.com

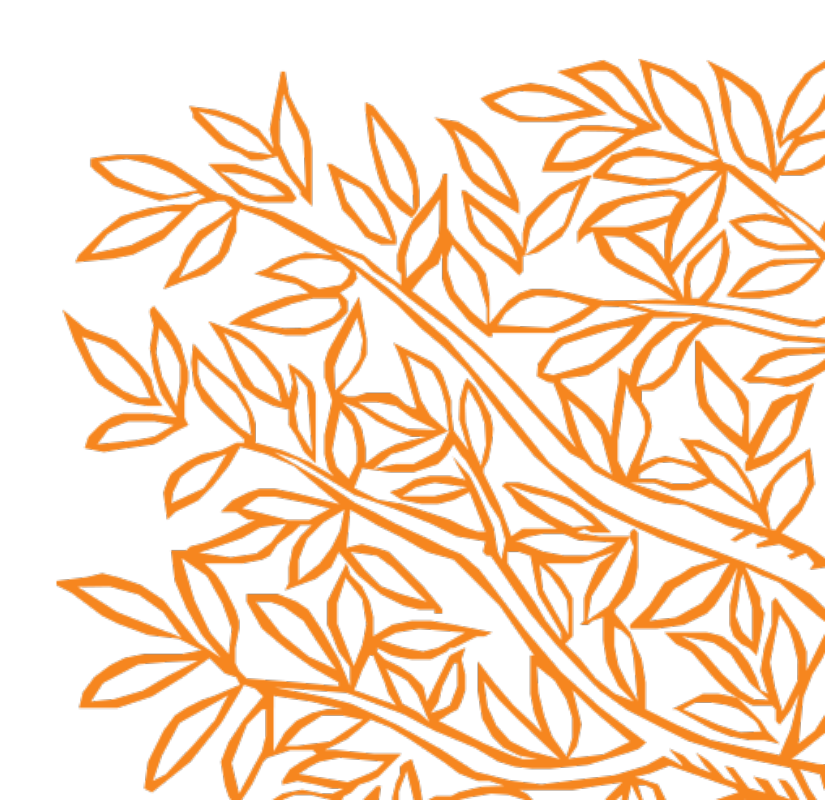